# $\underline{\textbf{Bloemen gezicht}} - \text{video les}$

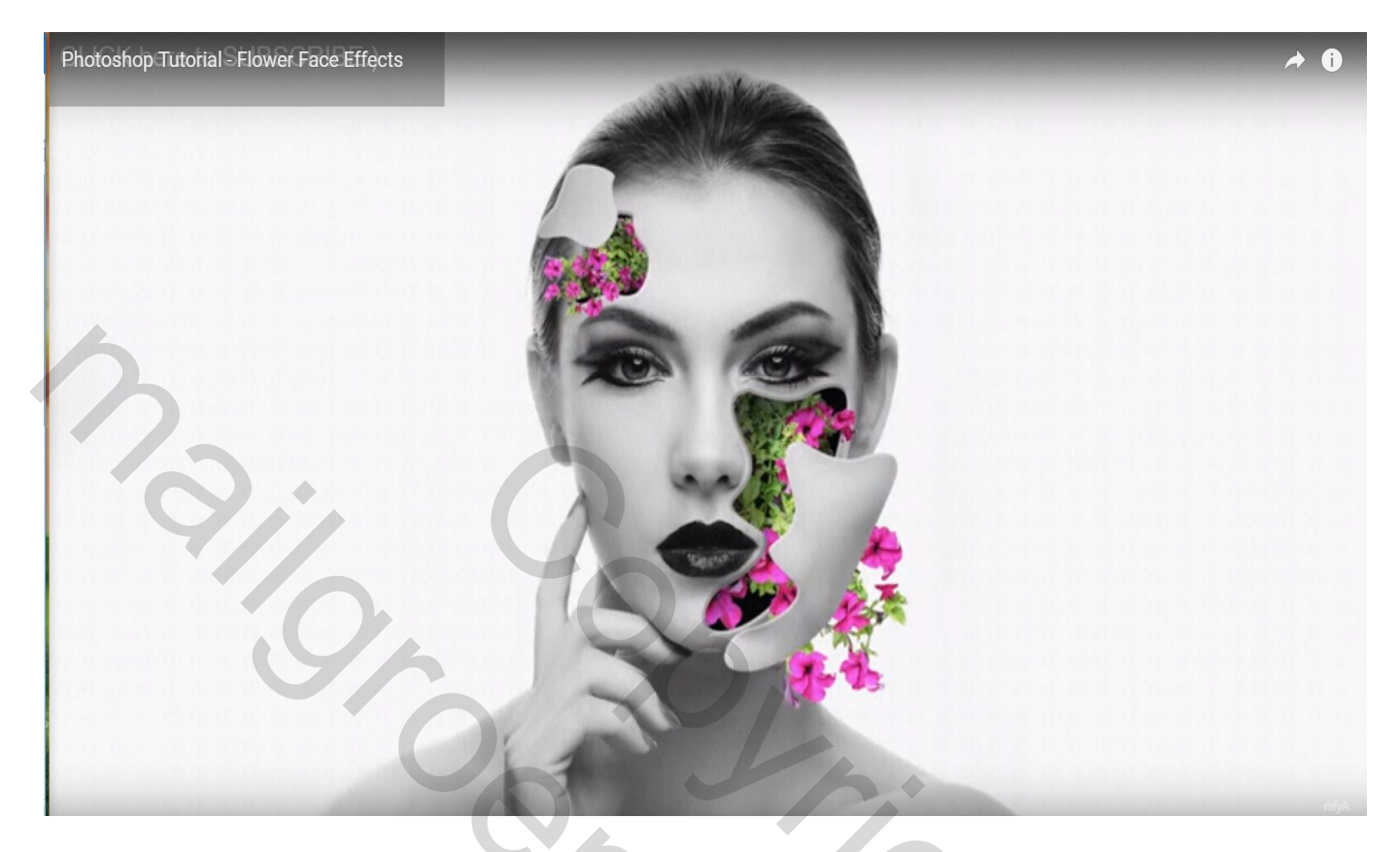

Nodig : model; bloemen

Open afbeelding met "model"; Voeg een Aanpassingslaag 'Volle kleur' toe met zwarte kleur

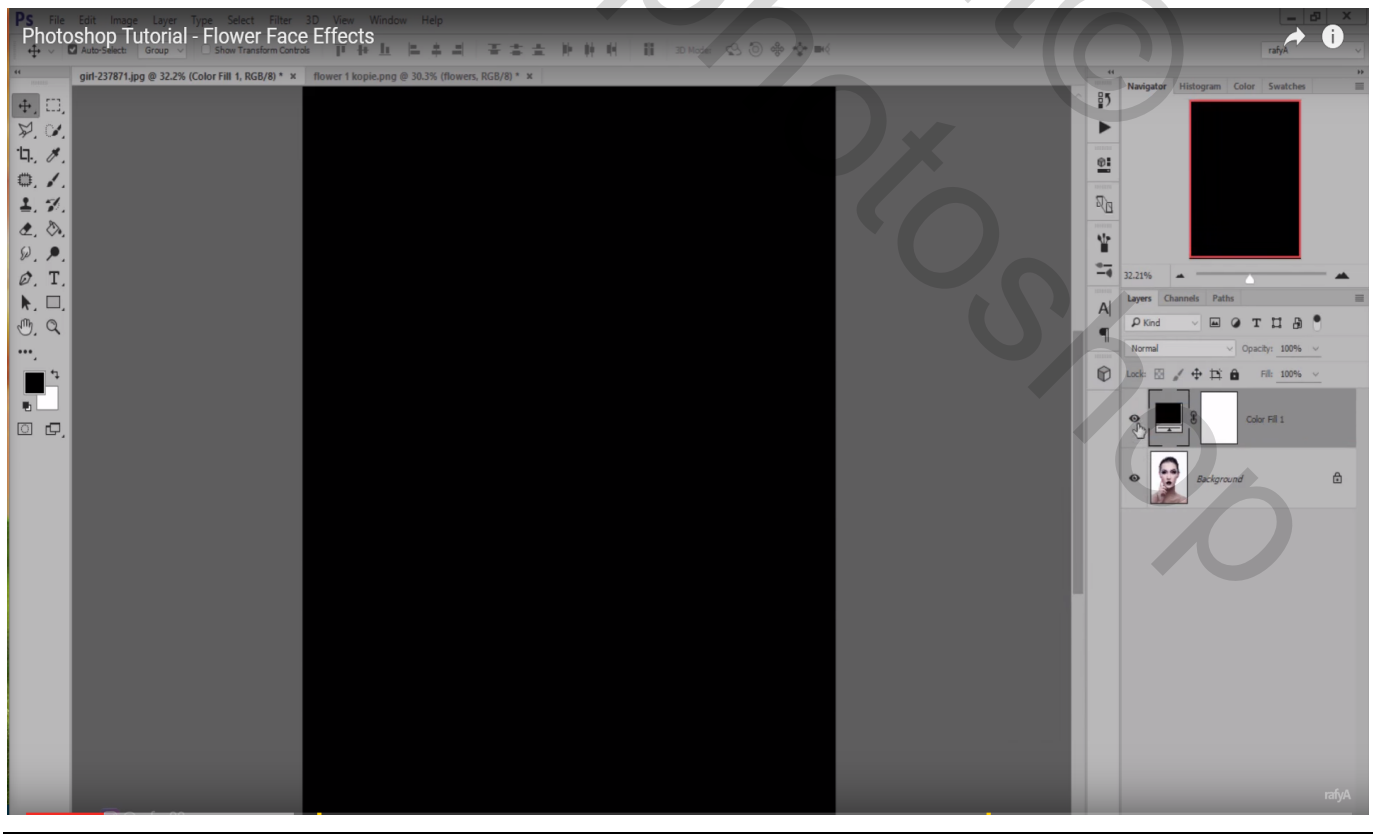

Bloemen gezicht - blz. 1

Dupliceer laag "model"; sleep de laag bovenaan in het lagenpalet ; noem de laag "model" Met Pen een Pad tekenen op het gezicht van de dame

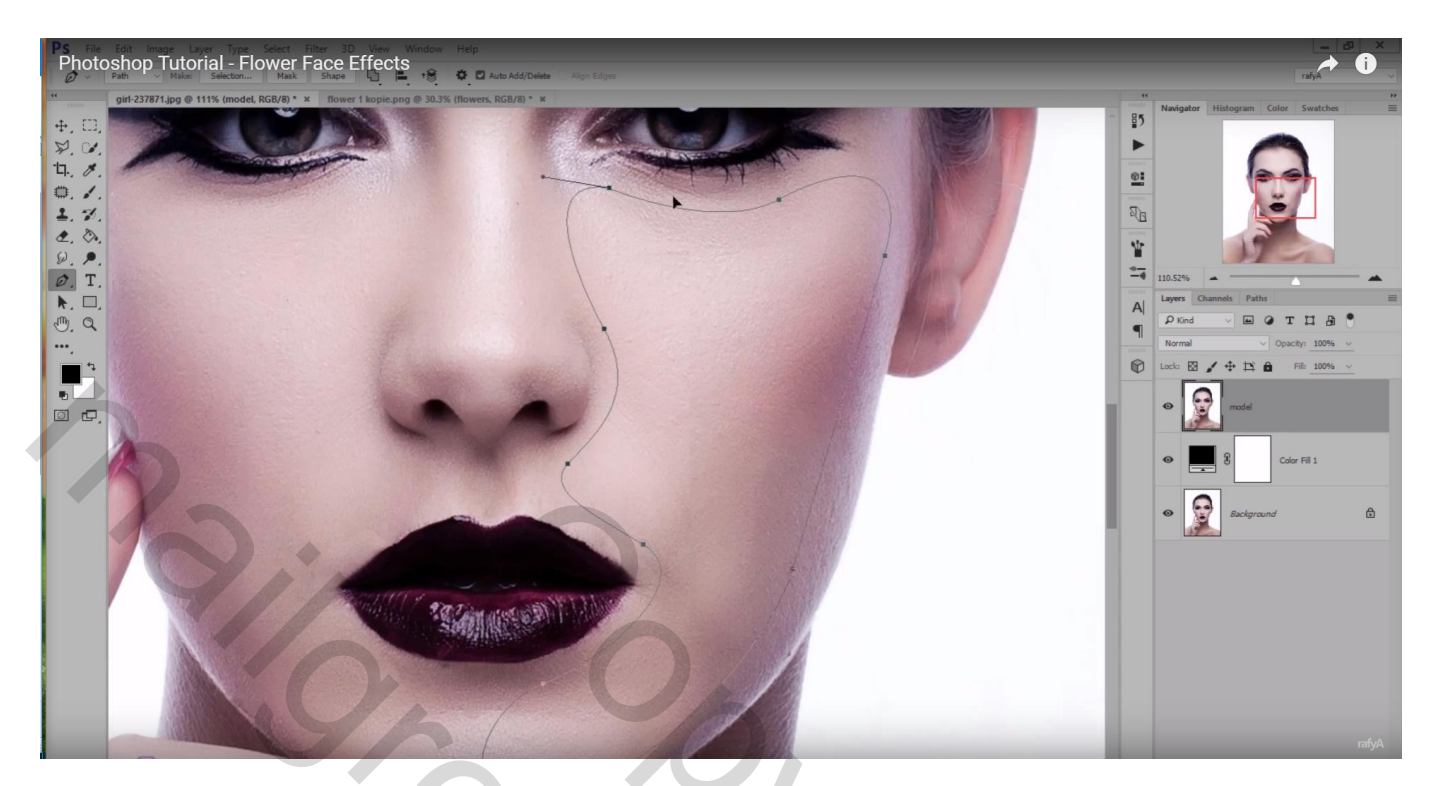

### Selectie maken van het Pad;

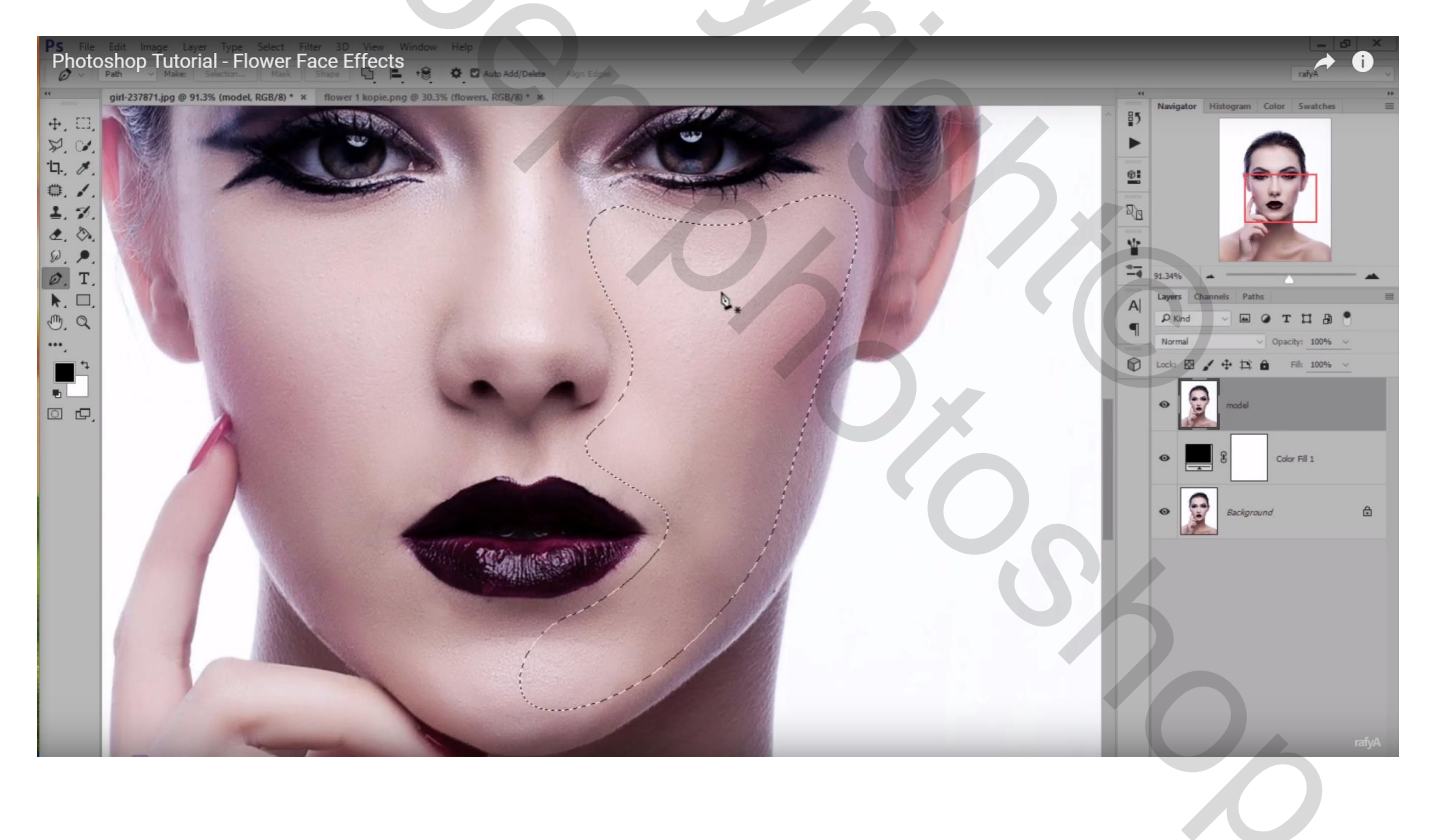

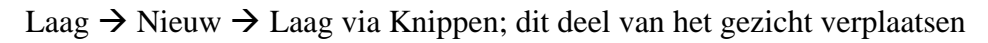

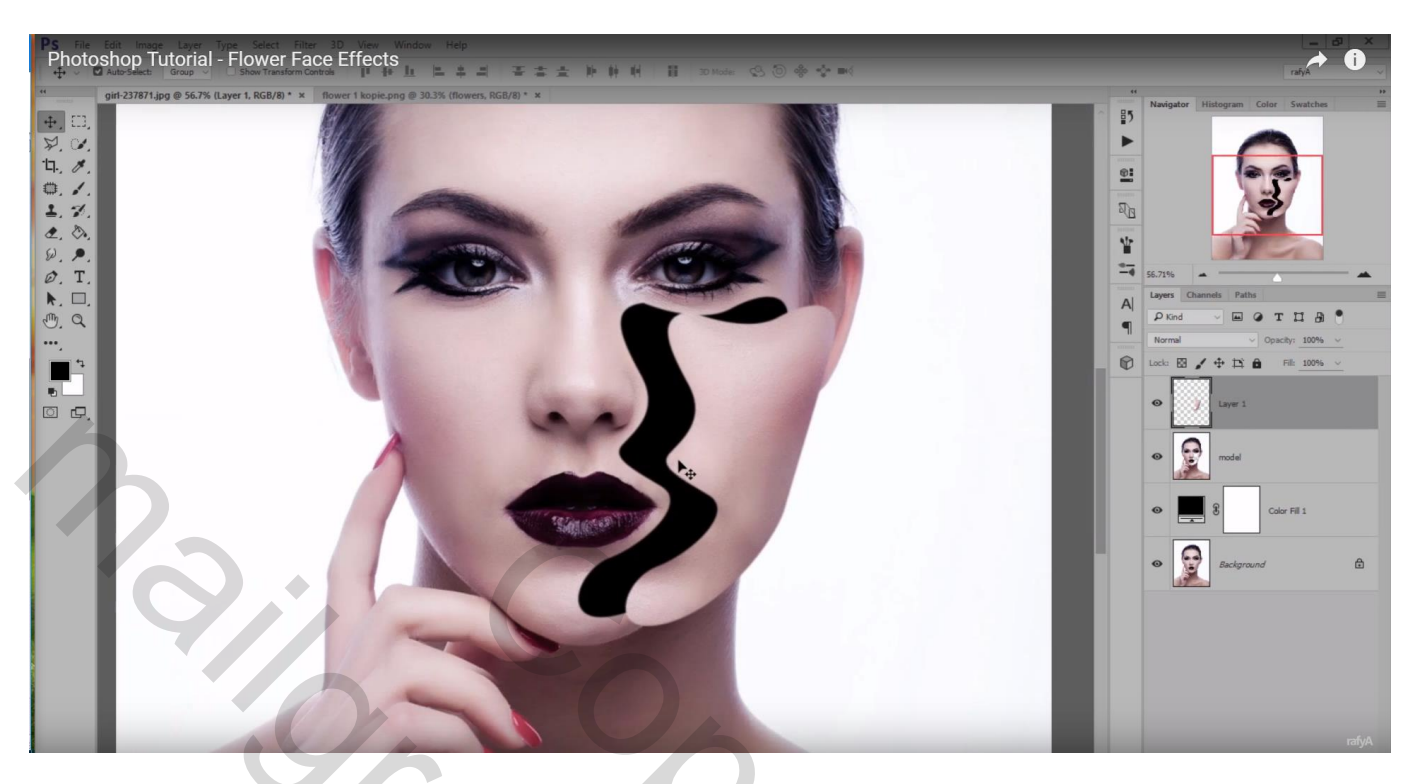

Activeer opnieuw laag "model"; pad tekenen op voorhoofd

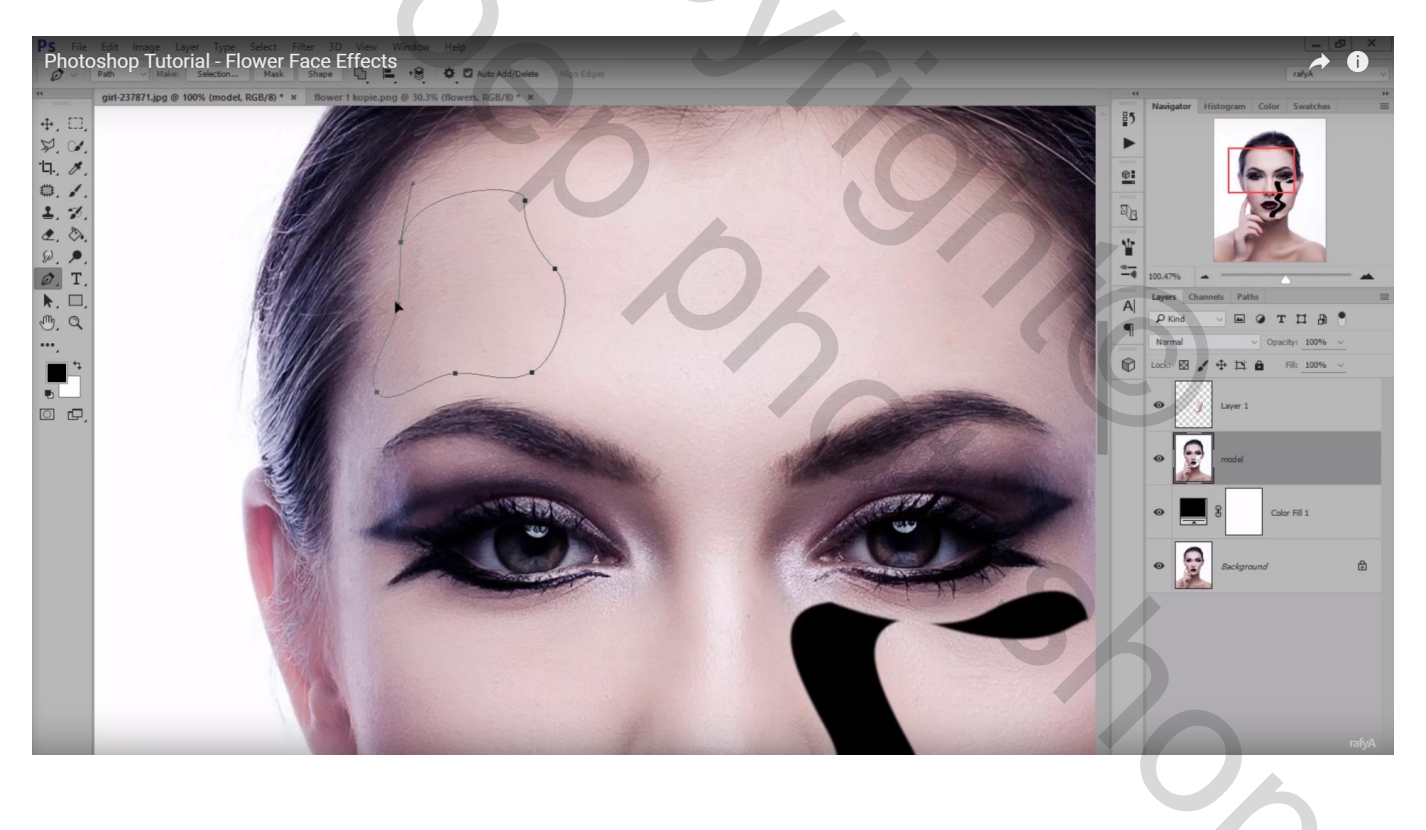

Selectie maken van het pad; selectie knippen en op een nieuwe laag plaatsen; dit deel weer verplaatsen

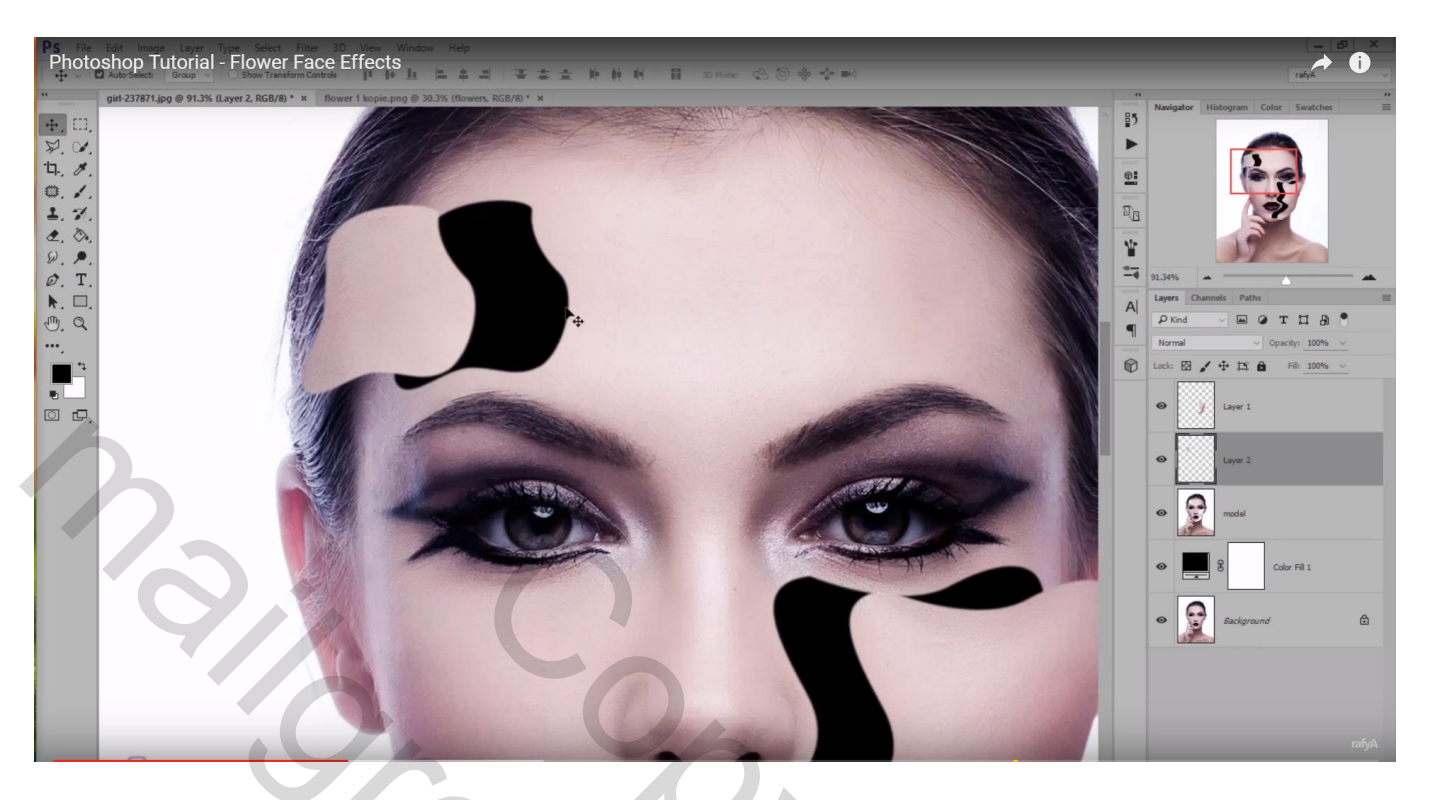

Geef laag "model" volgende Schuine kant en Reliëf Kleur Schaduwen = # 8A6062

| Photoshop Tutorial - Flower Face Effects                                                                                                    |                  |       |                                   | → î          |
|----------------------------------------------------------------------------------------------------|------------------|-------|-----------------------------------|--------------|
|                                                                                                    |                  | Mar I | *                                 | 17-0         |
|                                                                                                    |                  |       | - 83.03%                          | <b>^</b>     |
|                                                                                                    |                  | -     | A Layers Chan                     | nels Paths 🔳 |
|                                                                                                    |                  |       | P Kind                            |              |
|                                                                                                    | Layer Style      |       | 6                                 | ×            |
|                                                                                                    | Styles           |       | Bevel & Emboss<br>Structure       | ОК           |
| and the second second se | Blending Options |       | Style: Inner Bevel V              | Cancel       |
|                                                                                                    | Bevel & Emboss   |       | Technique: Smooth ~               | Cancer       |
|                                                                                                    | Contour          |       | 542 %                             | New Style    |
|                                                                                                    | Texture          |       | Directions Up Down<br>Size: 10 px | Preview      |
|                                                                                                    | Stroke           | +     | Soften: 0 px                      | 6 a          |
|                                                                                                    | Inner Shadow     | +     | Shading                           |              |
|                                                                                                    | Inner Glow       |       | Angles                            |              |
| Control of Party and Million                                                                                                    | 🗍 Satin          |       | Altitude: 21 o                    |              |
|                                                                                                    | Color Overlay    | +     | Gloss Contours                    |              |
|                                                                                                    | Gradient Overlay | +     |                                   |              |
|                                                                                                    | Pattern Overlay  |       | Highlight Mode: Screen ~          |              |
|                                                                                                    | Outer Glow       |       | Opacity: 50 %                     | <b>a</b>     |
|                                                                                                    | Drop Shadow      | +     | Shadow Mode: Multiply V           |              |
|                                                                                                    |                  | _     | Opacity:50 %                      |              |
|                                                                                                    | fx_ ⊕            | Ô     | Make Default Reset to Default     |              |
|                                                                                                    | 100 M            |       |                                   | rafyA        |
|                                                                                                    |                  |       |                                   |              |

#### De lagen met knipsels even onzichtbaar maken

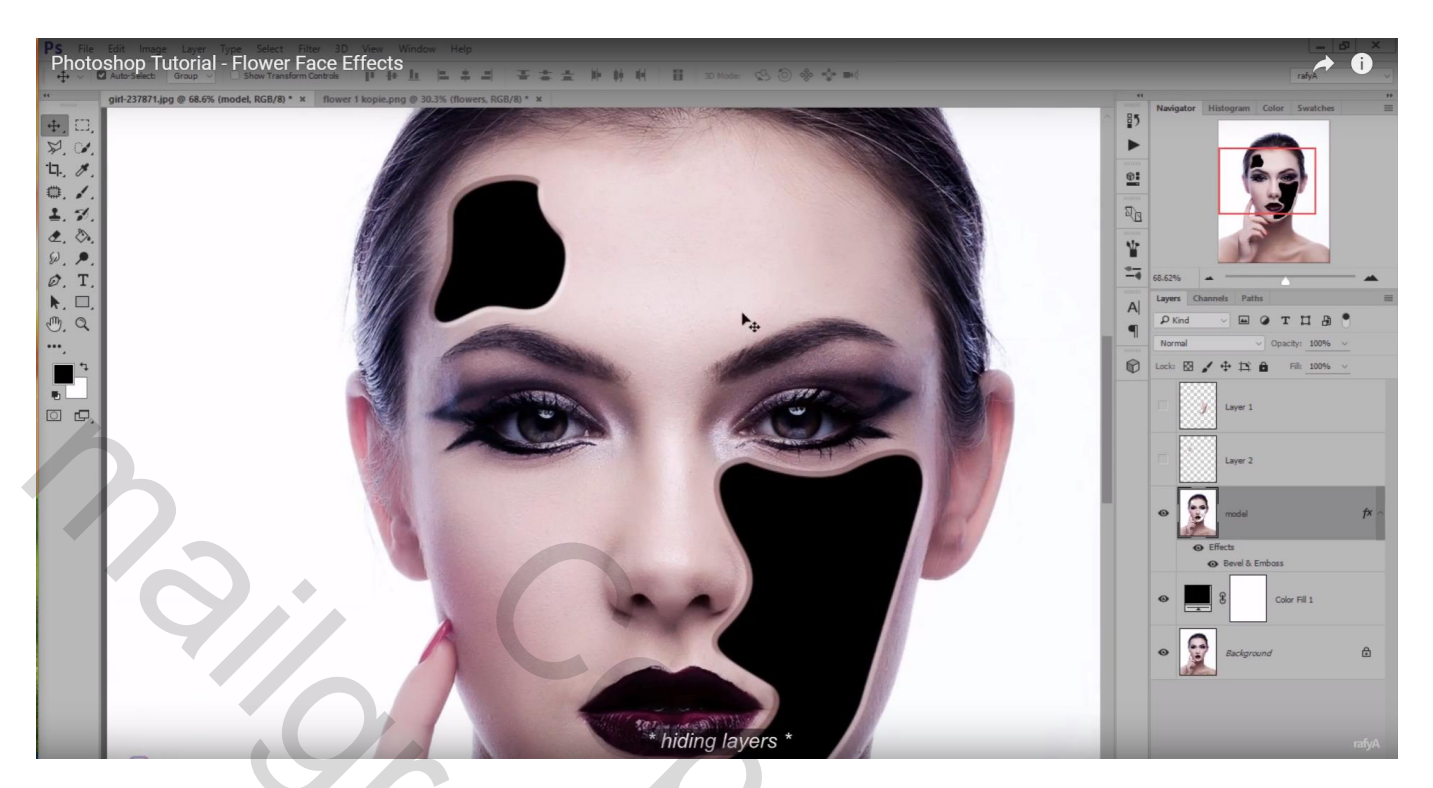

Bloemen toevoegen; laag onder laag "model" plaatsen; transformeren; roteren; verplaatsen; grootte aanpassen; ...

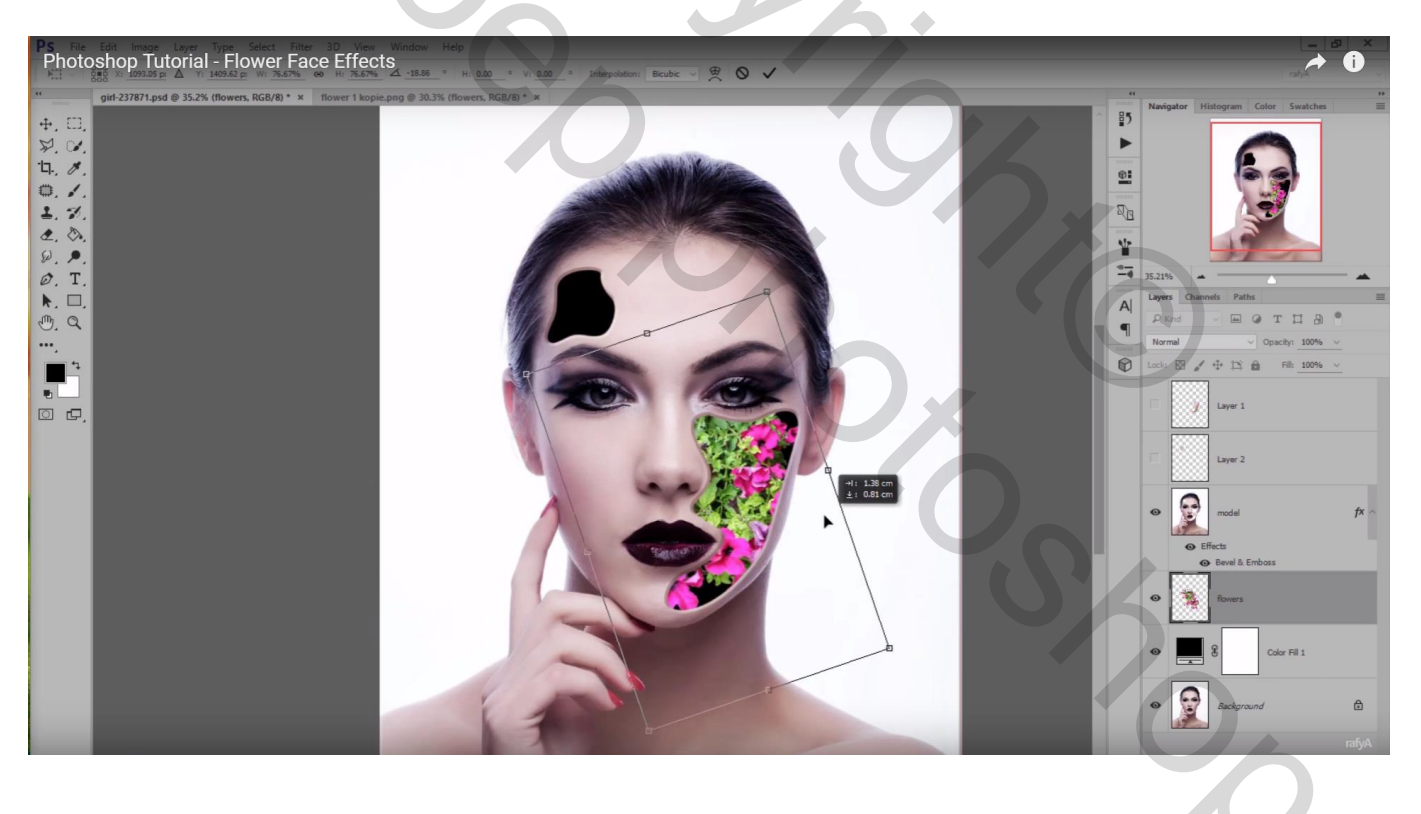

Laag dupliceren; sleep deze laag boven laag "model";

Selectie laden van laag "model (Ctrl + klik); selectie omkeren; laagmasker toevoegen

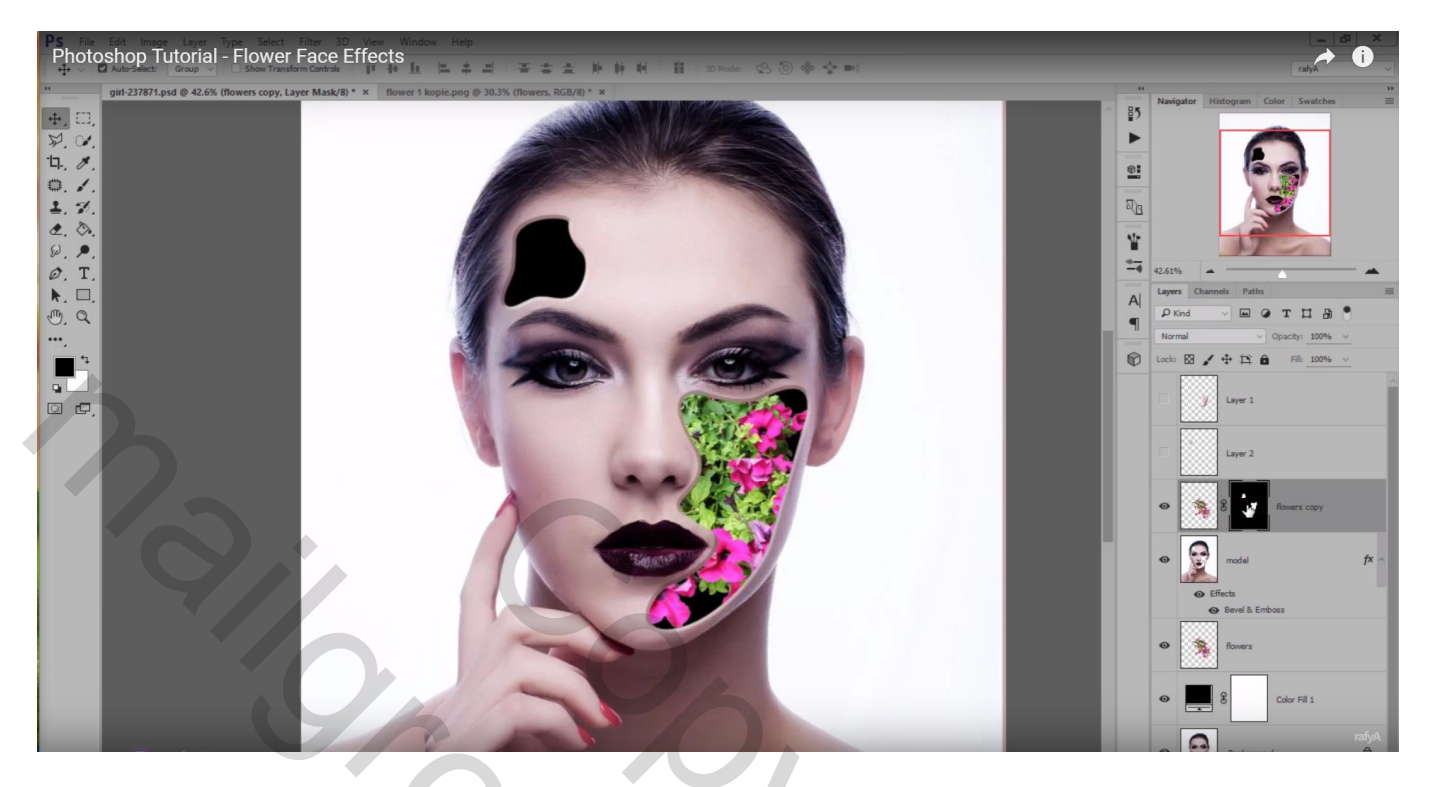

Zacht wit penseel; op het laagmasker schilderen om delen van de bloemen weer zichtbaar te maken boven het gezicht van het model

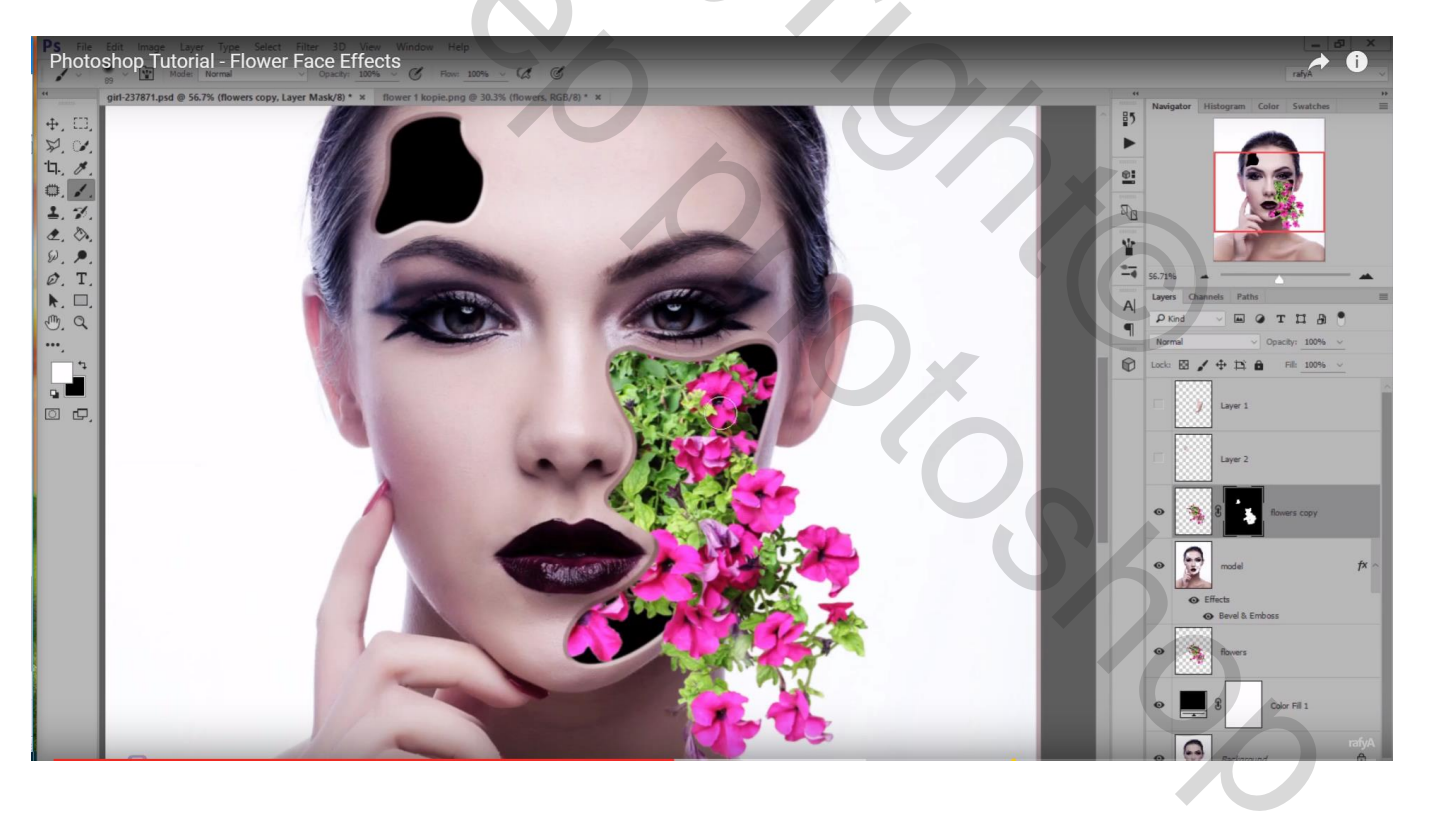

Nieuwe laag boven die eerste bloemen laag; zacht zwart penseel; schaduwen schilderen zoals je hieronder kan zien ; dekking dan op ongeveer 60% zetten.

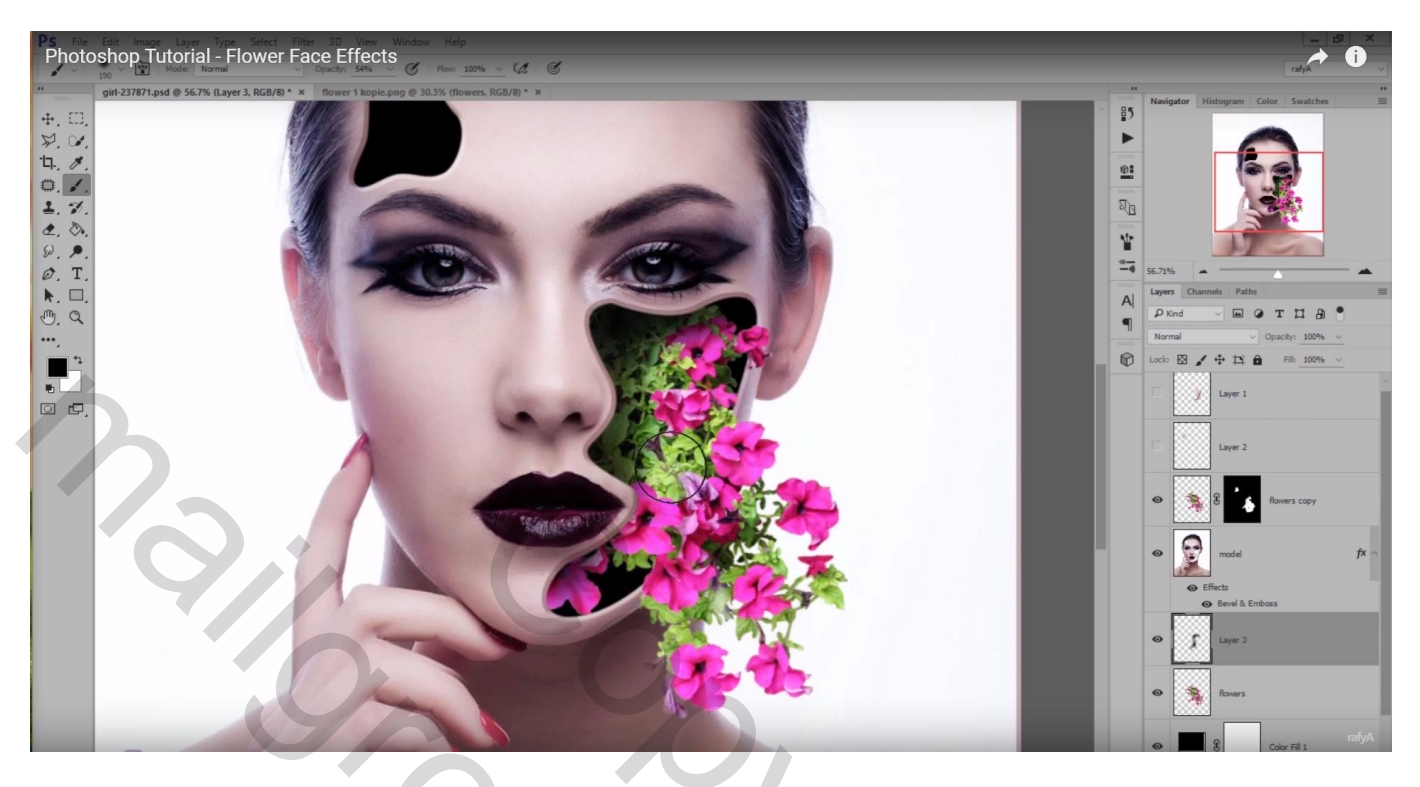

Eerste bloemen laag nog eens dupliceren; transformeer; verplaats onder die andere opening in het gezicht

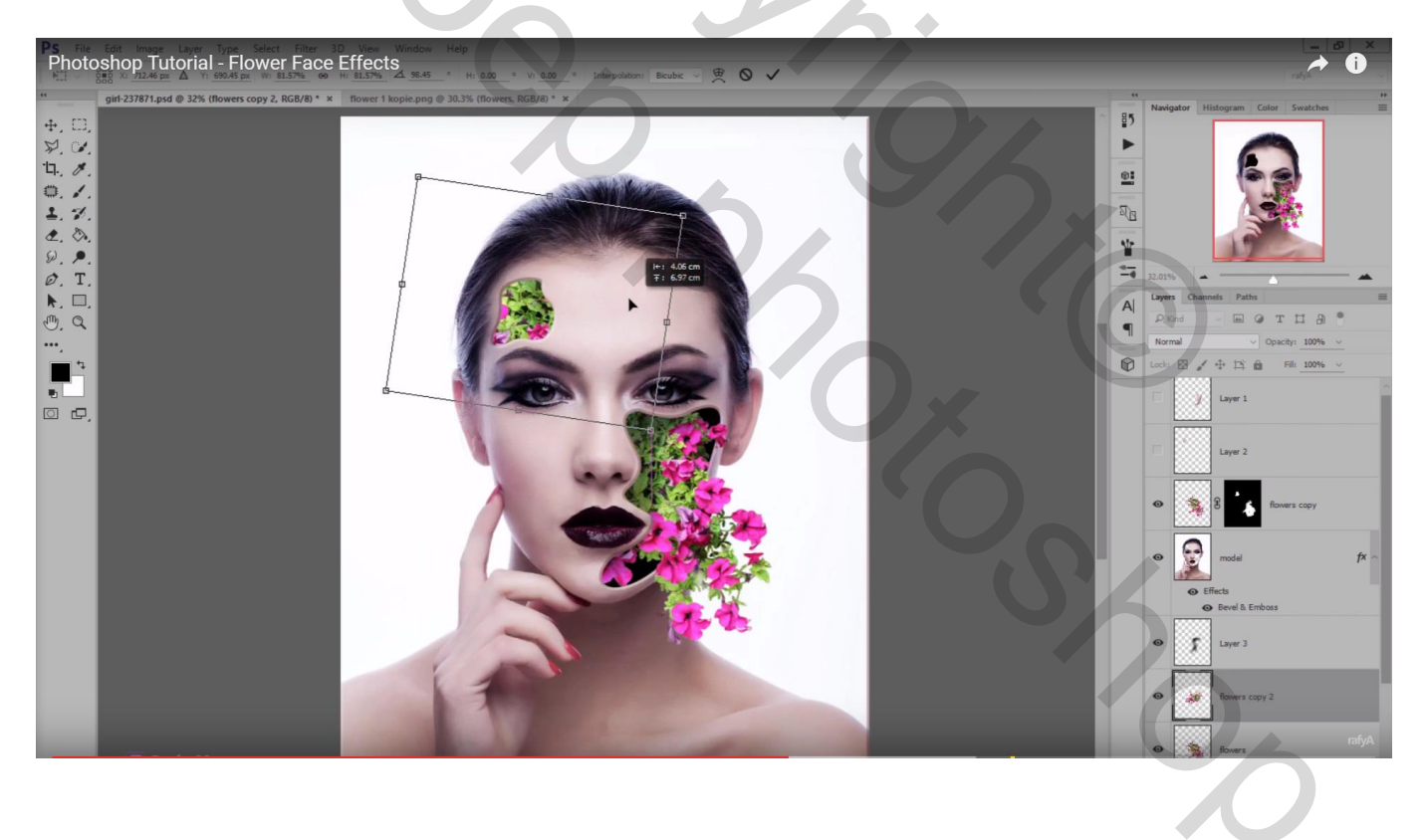

Voeg daarboven een nieuwe laag; schilder weer schaduwen; dekking laag = 70 %

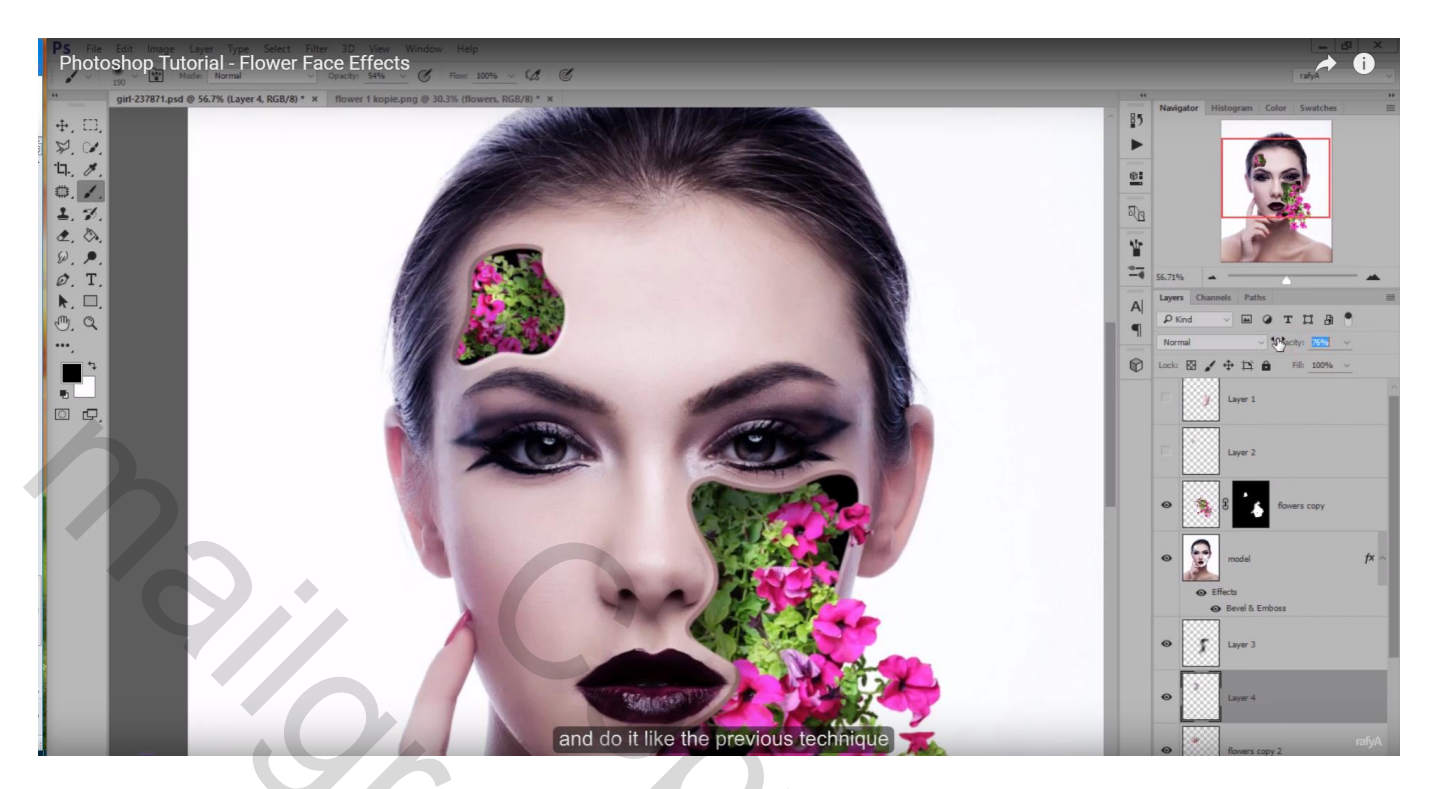

Bloemen laag dupliceren; slepen boven laag model; selectie laden van laag "model"; selectie omkeren; laagmasker toevoegen; zacht wit penseel; enkele bloemen weer zichtbaar maken

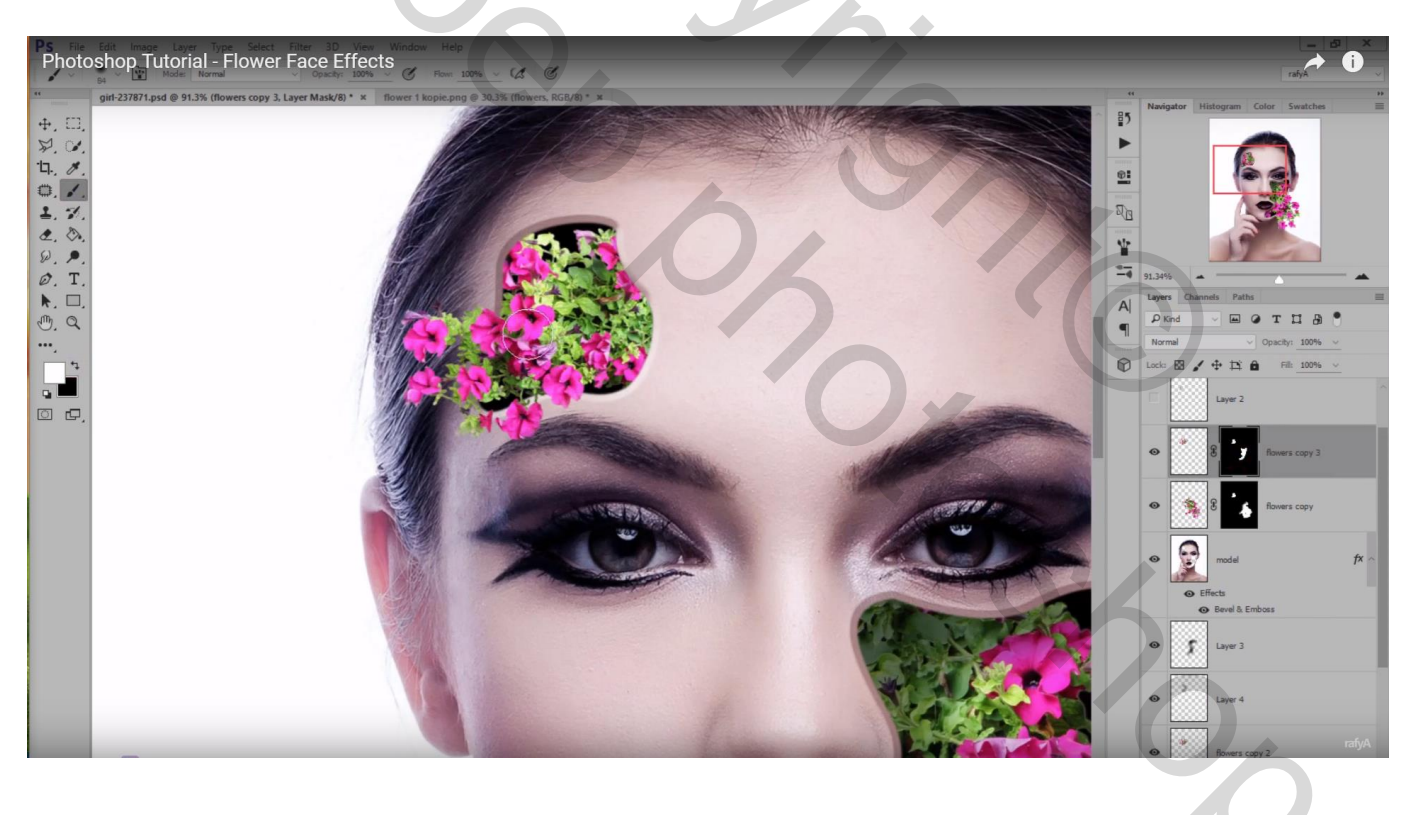

De bovenste lagen weer zichtbaar maken; verplaats dit uitgeknipte deel naar wens; roteer een beetje

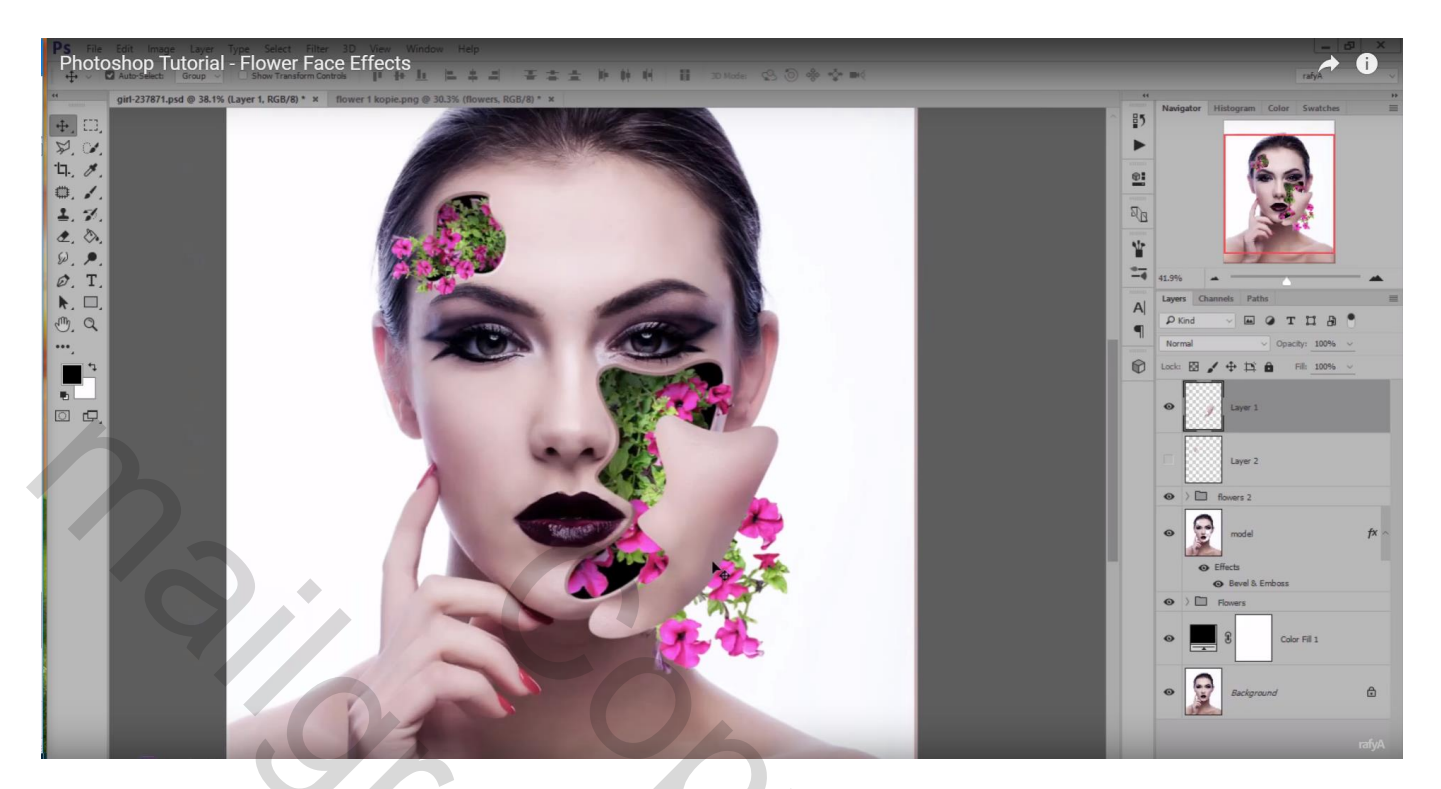

# Zelfde voor dit andere deel

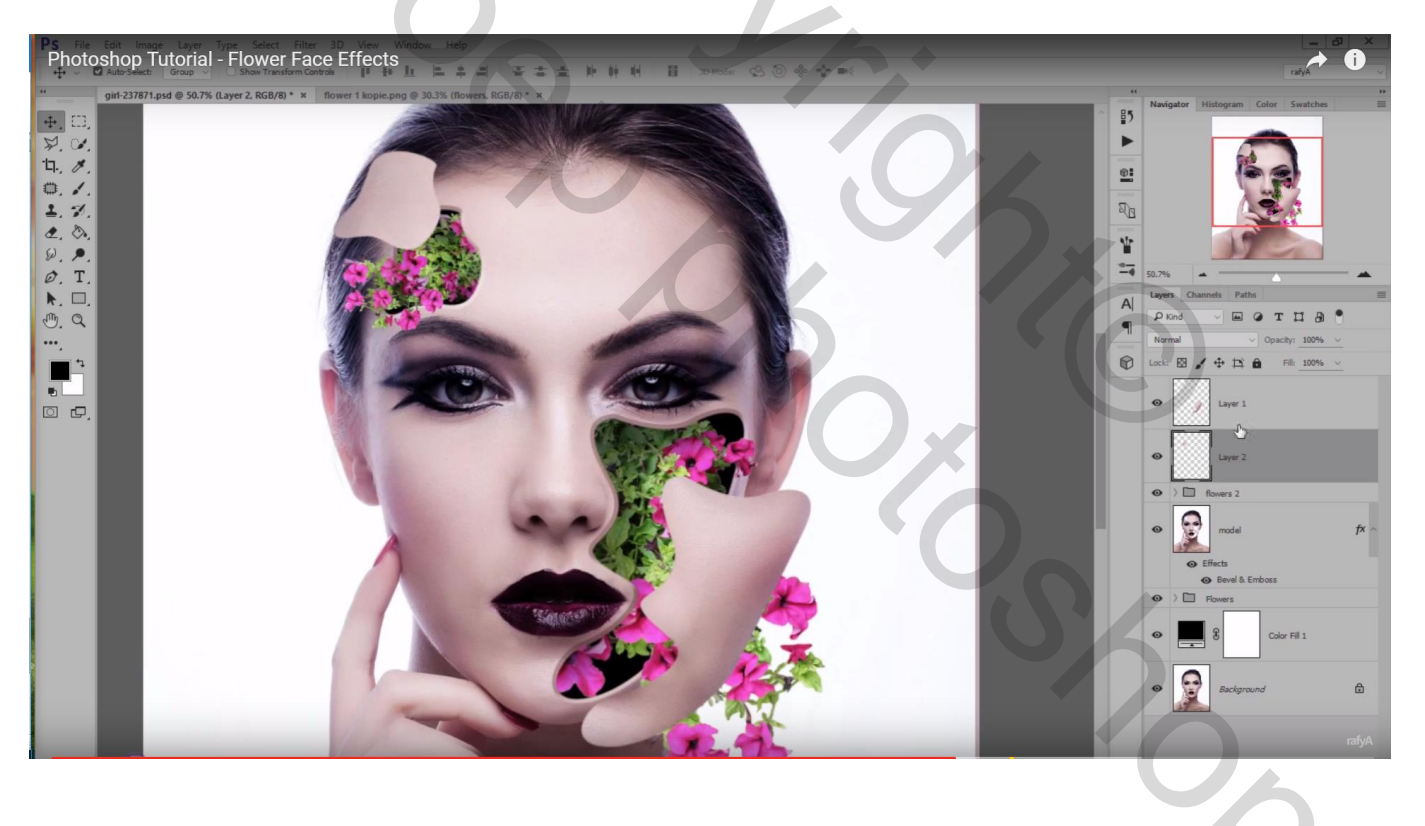

### Geef die uitgesneden delen huid volgende Schuine kant en Reliëf

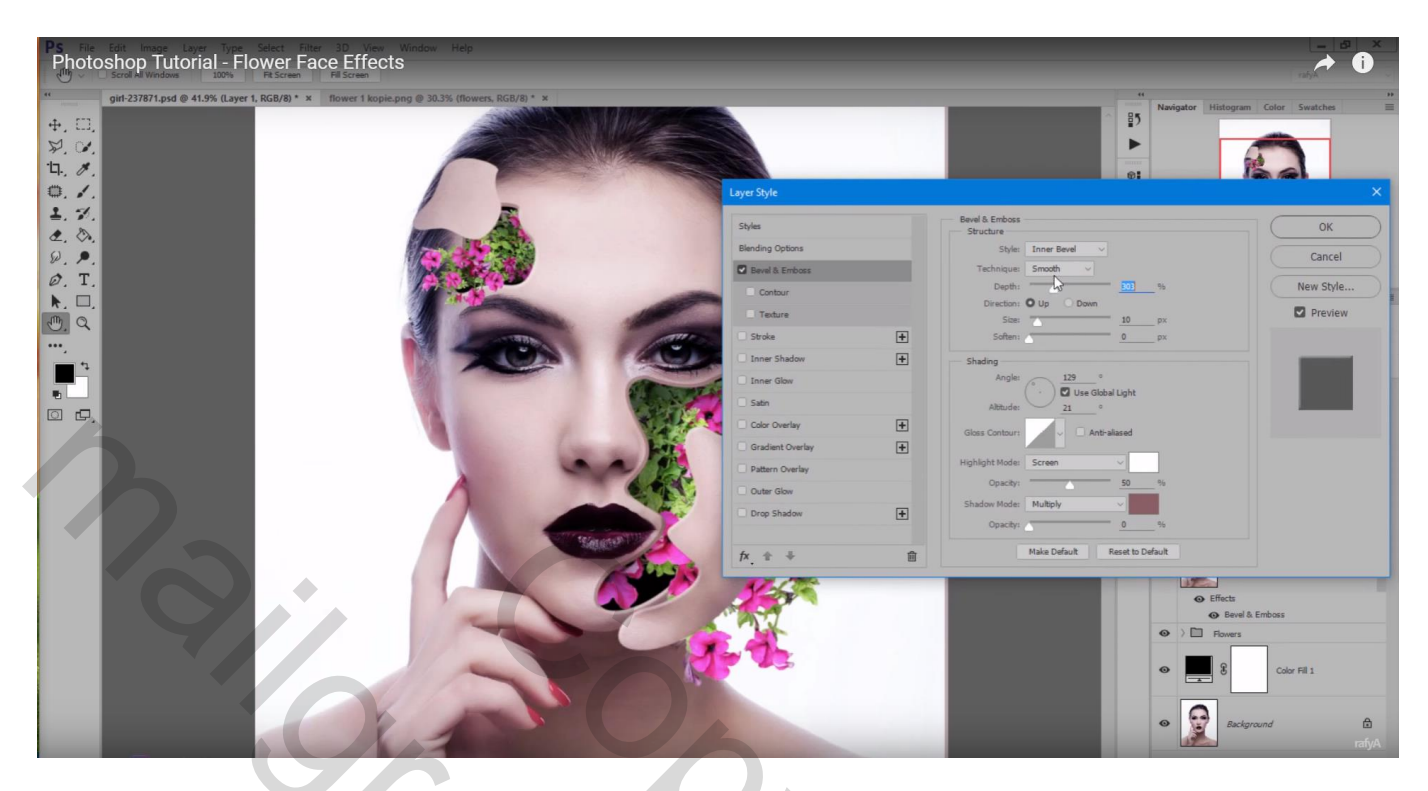

Ook het kleinste deel geef je Schuine kant en Reliëf

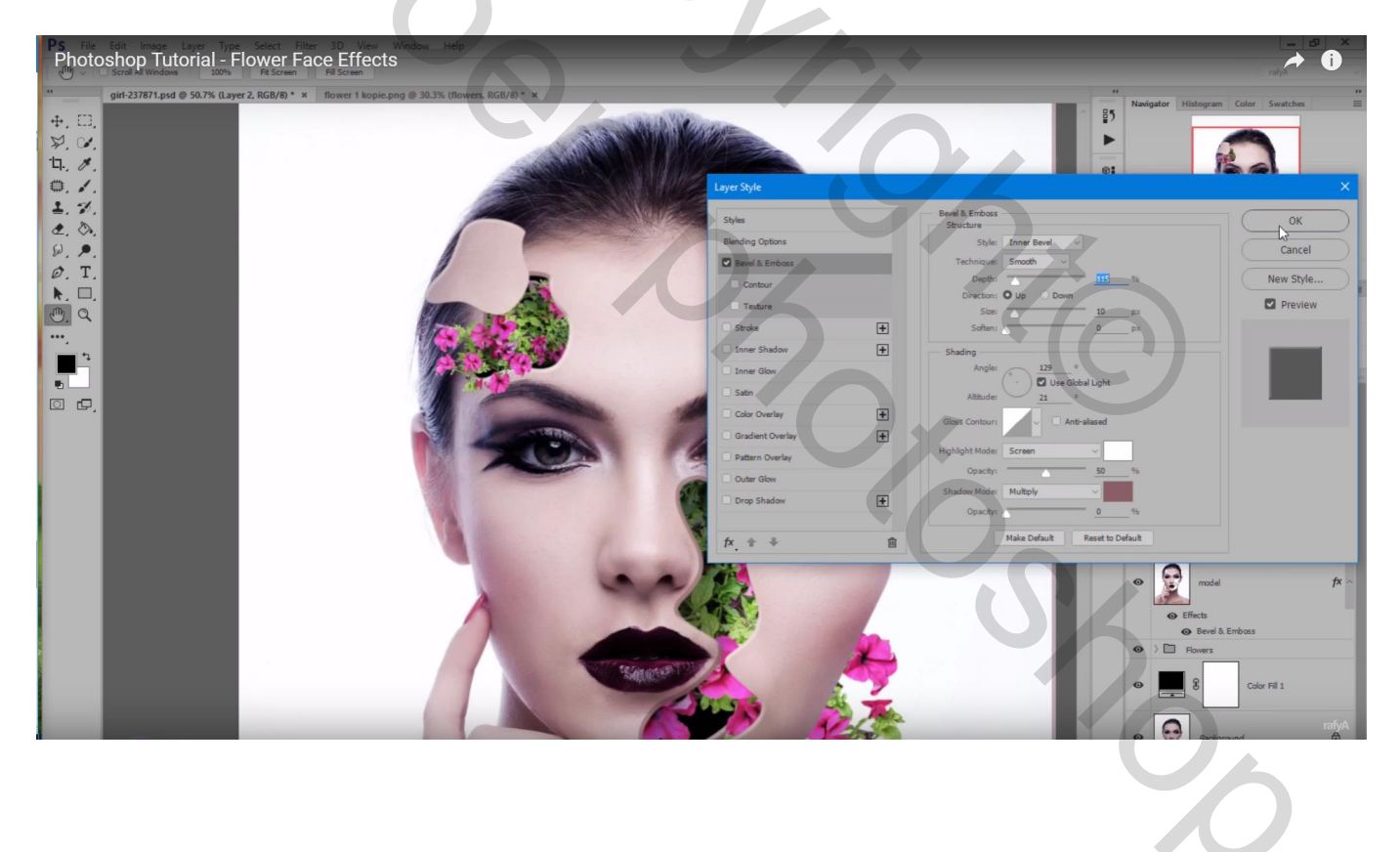

Boven laag "model" een Aanpassingslaag 'Kleurtoon/Verzadiging' : Verzadiging = -100; Helderheid = 5 ; Uitknipmasker

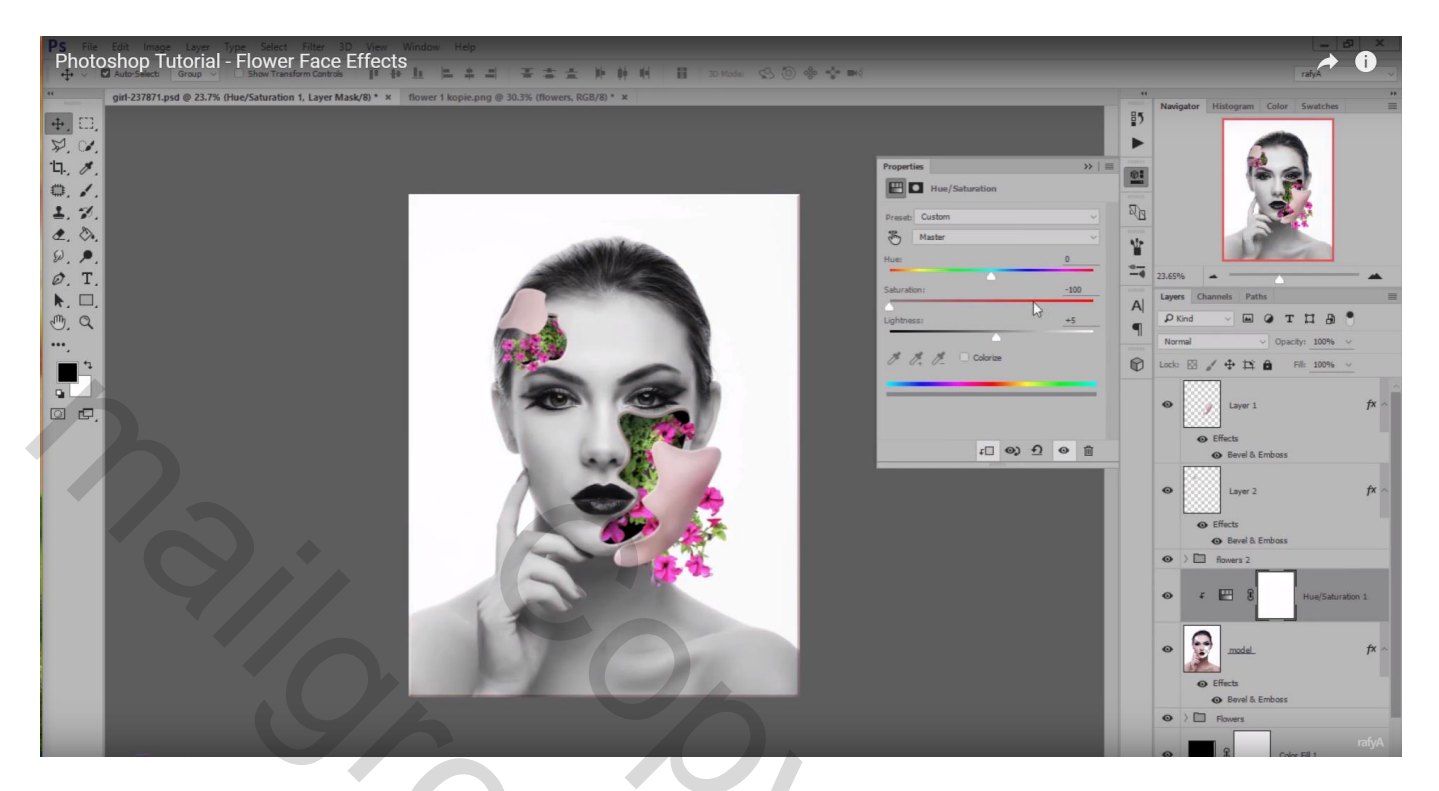

2 bovenste Lagen groeperen : naam = "huid delen"; daarboven plaats je dezelfde Aanpassingslaag als Uitknipmasker

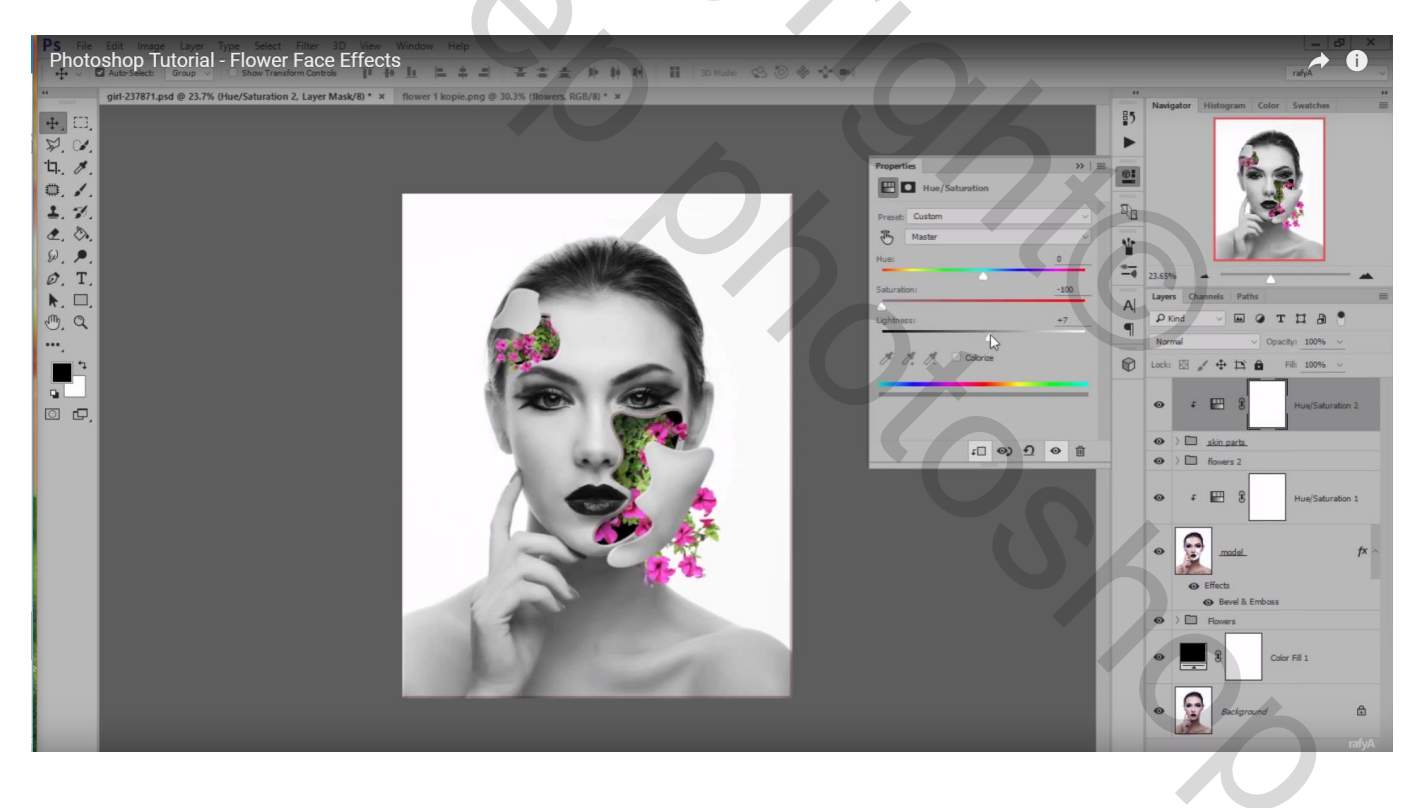

Rechtsklikken op de laagstijl van laag "model"  $\rightarrow$  Lagen maken; Delen aan de randen verwijderen met Gum

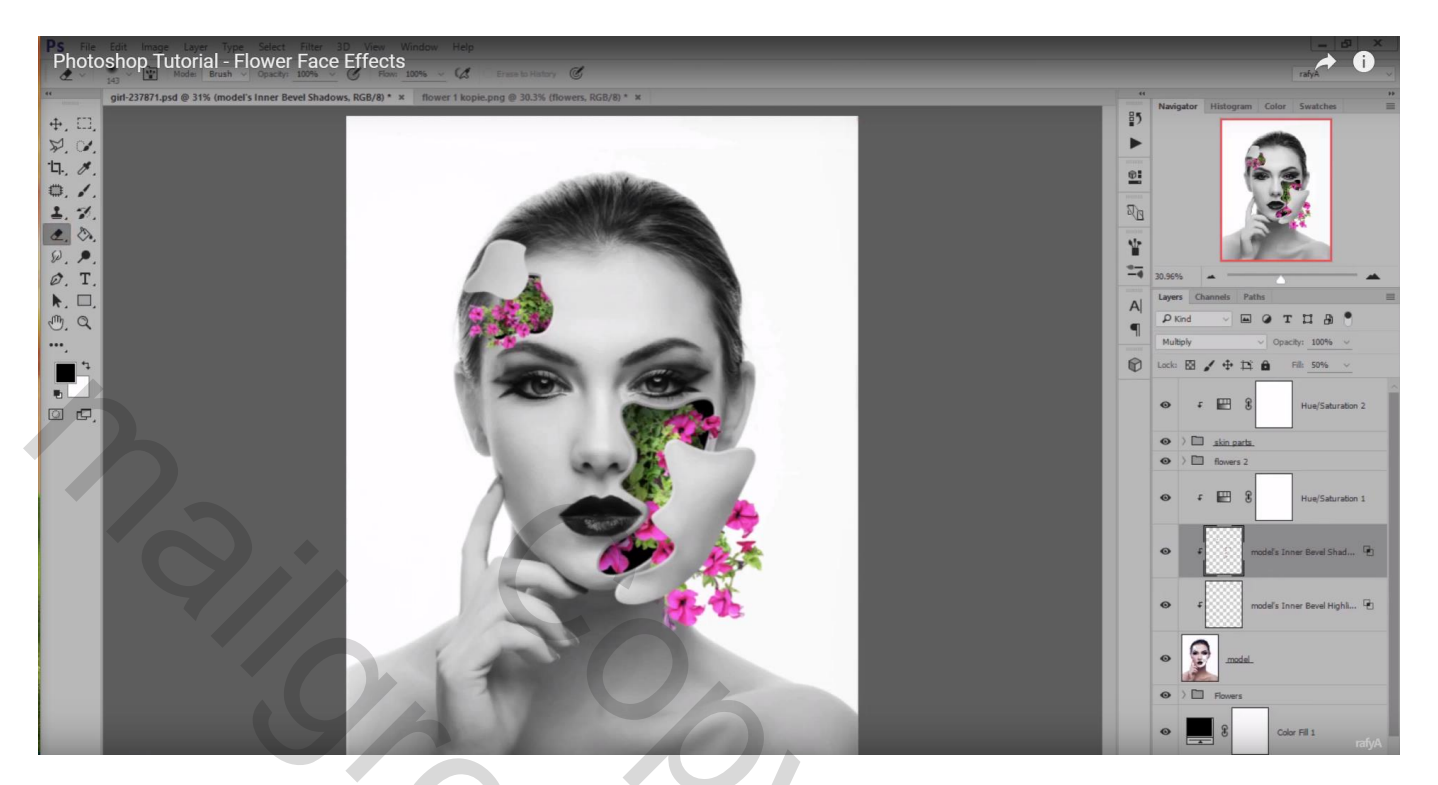

Samengevoegde bovenste laag maken met Ctrl + Shift + Alt + E Op bekomen laag : Filter  $\rightarrow$  Structuur  $\rightarrow$  Structuurmaker (canvas; 64 ; 6 ; Rechts)

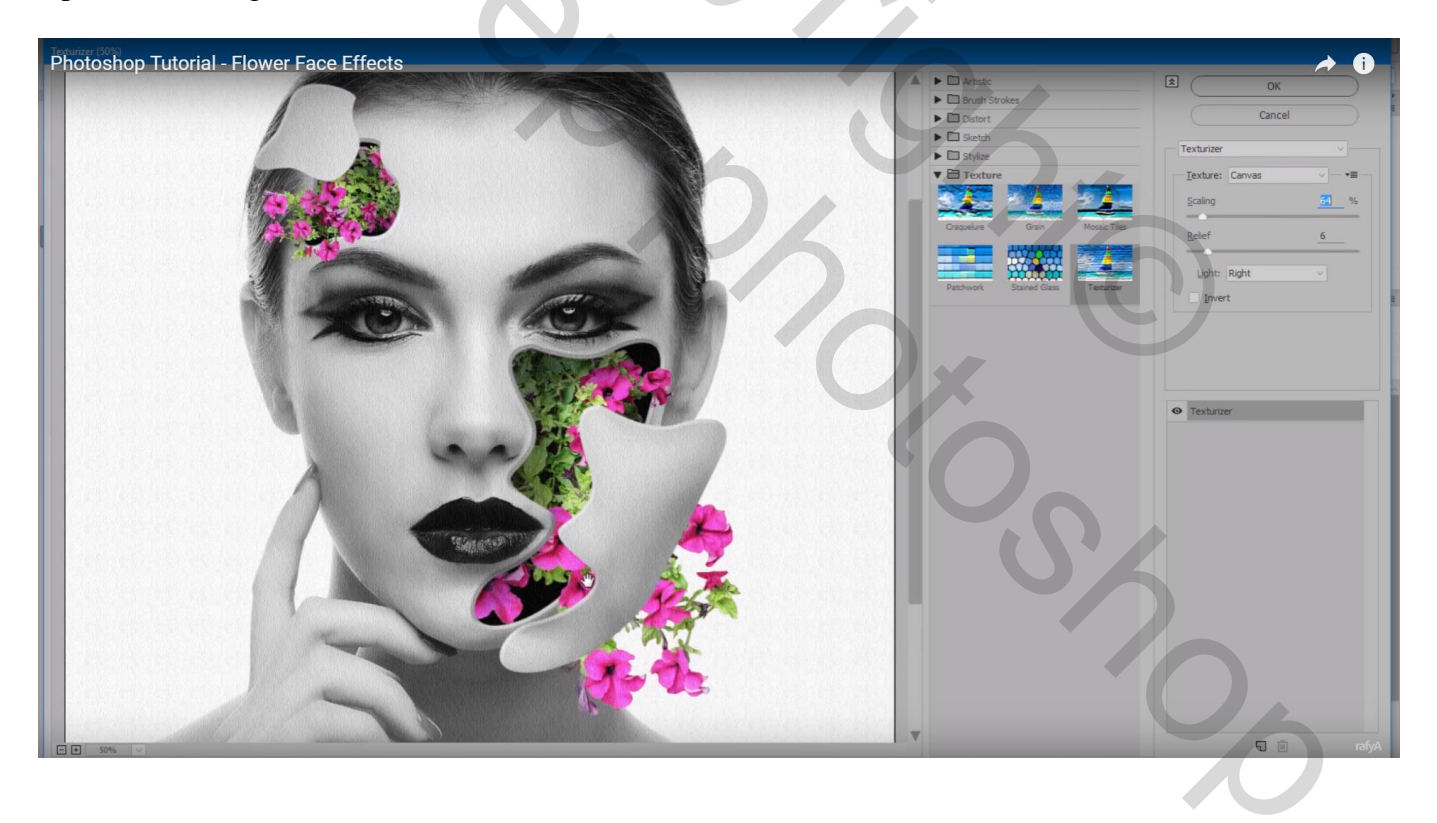